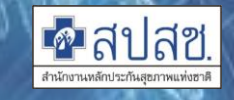

### แนวทางการบันทึกข้อมูลเพื่อเบิกจ่าย กรณีผู้ป่วยฉุกเฉินวิกฤต (กรณีโรคติดเชื้อไวรัสโคโรนา 2019หรือโรคโควิค 19) สำหรับสถานบริการอื่นในระบบ UCEP Plus

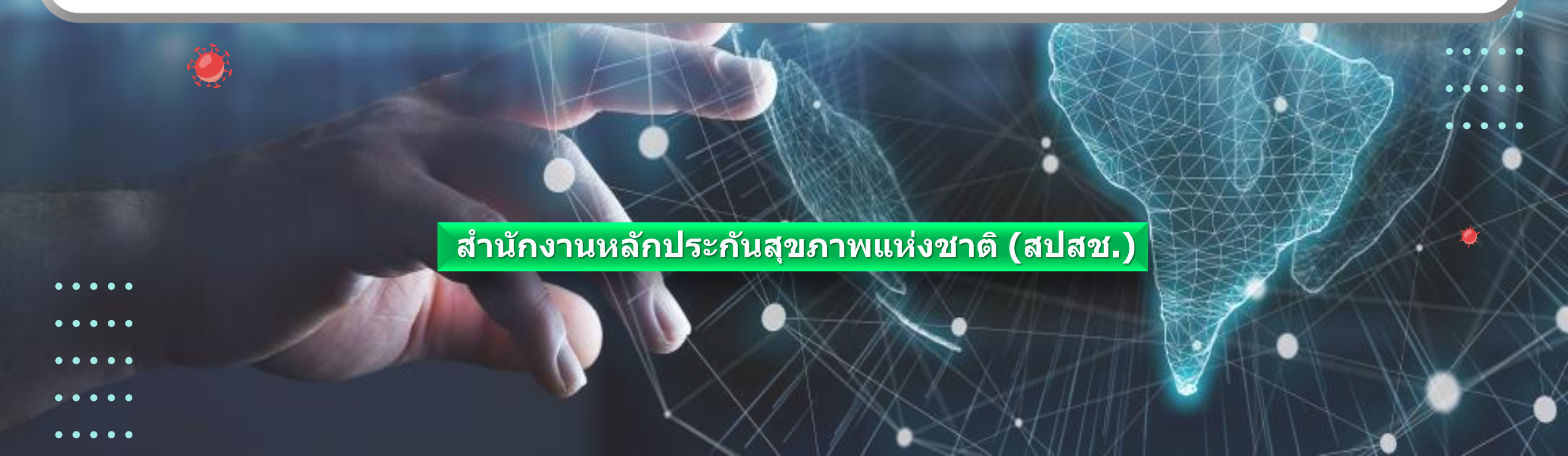

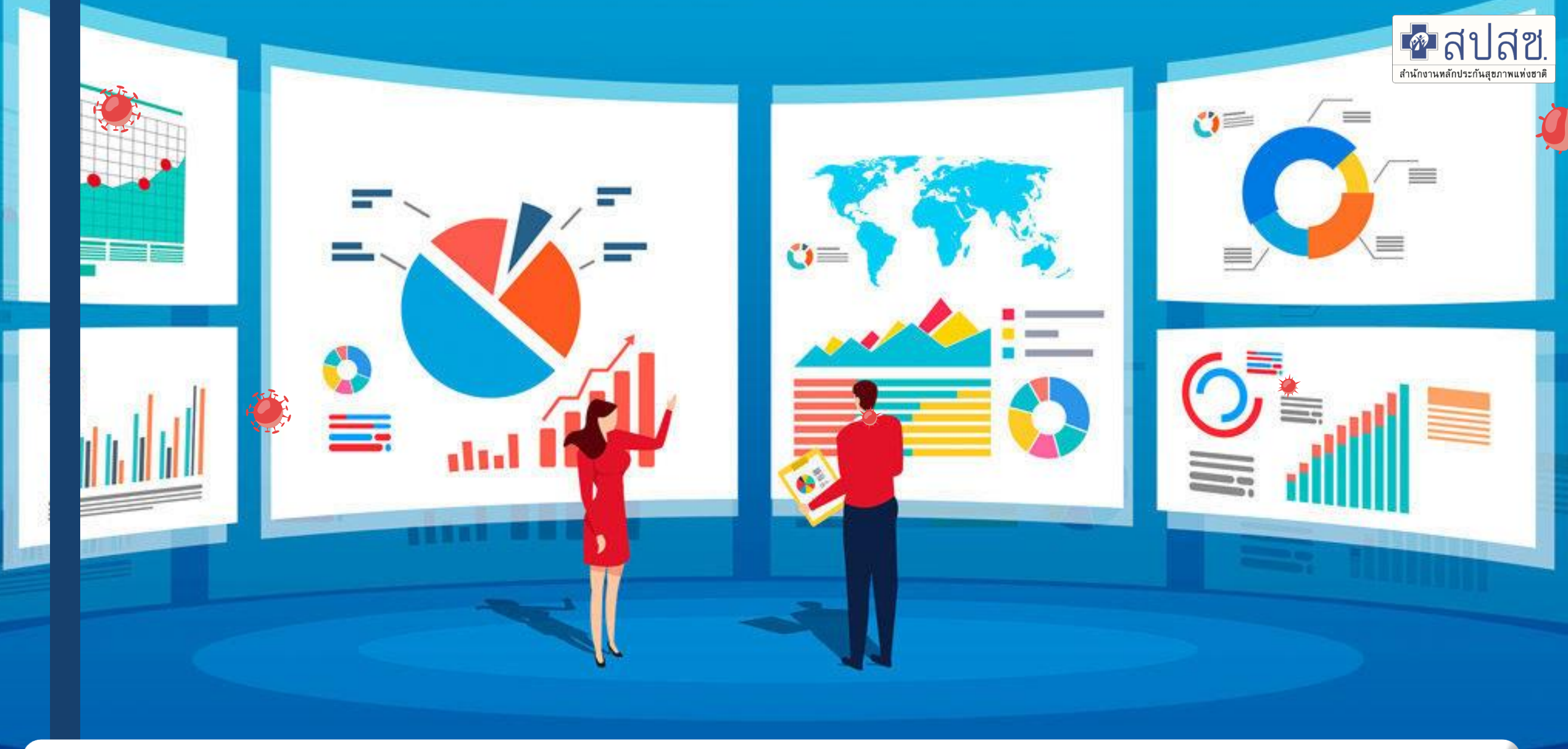

# การบันทึกข้อมูลเพื่อเบิกจ่ายค่าชดเชย <mark>UCEP Plus</mark>

## การเตรียมความพร้อมของ รพ. ก่อนส่งเบิก UCEP Plus

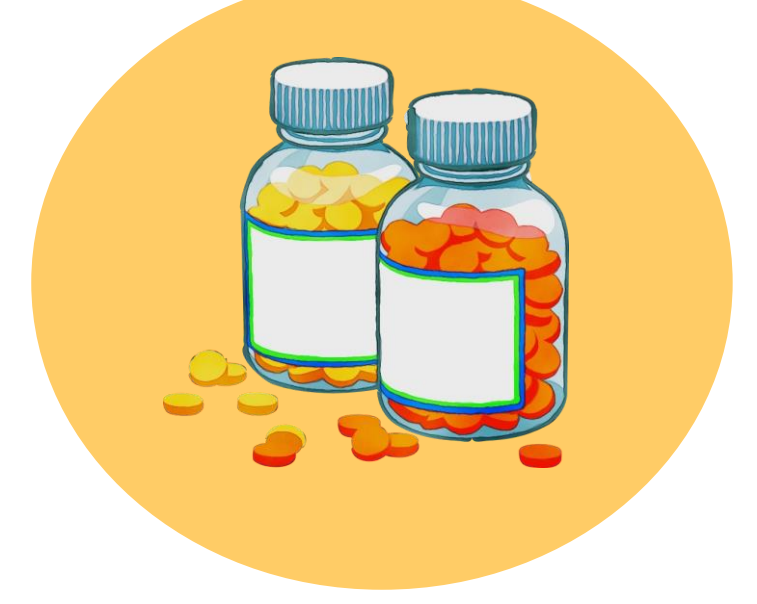

#### จัดทำ Drug Catalogue

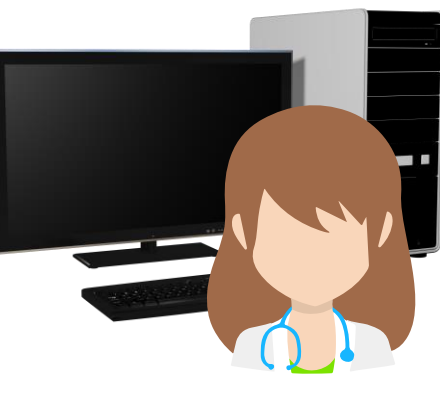

ข้อมูลบัญชีรายการยาของโรงพยาบาล ที่ใช้เป็นข้อมูลอ้างอิงในการบันทึกการ ให้บริการทางการแพทย์และ การทำธุรกรรมต่าง ๆ

บัญชีข้อมูลอัตราค่าบริการ สาธารณ์สุขแยกรายการและรายหมวด

จัดทำ Fee schedule (F/S)

Catalogue

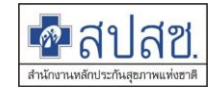

# ขั้นตอนการเบิกจ่ายชดเชย UCEP Plus

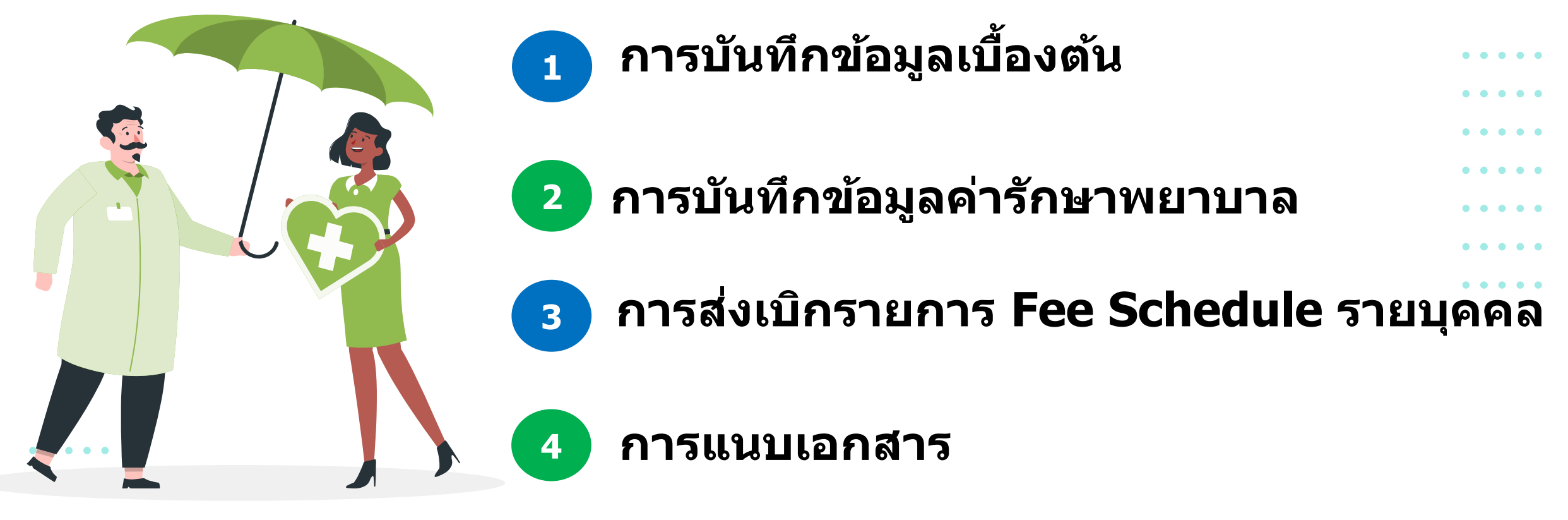

- . . . . .
- . . . . .
- . . . . .

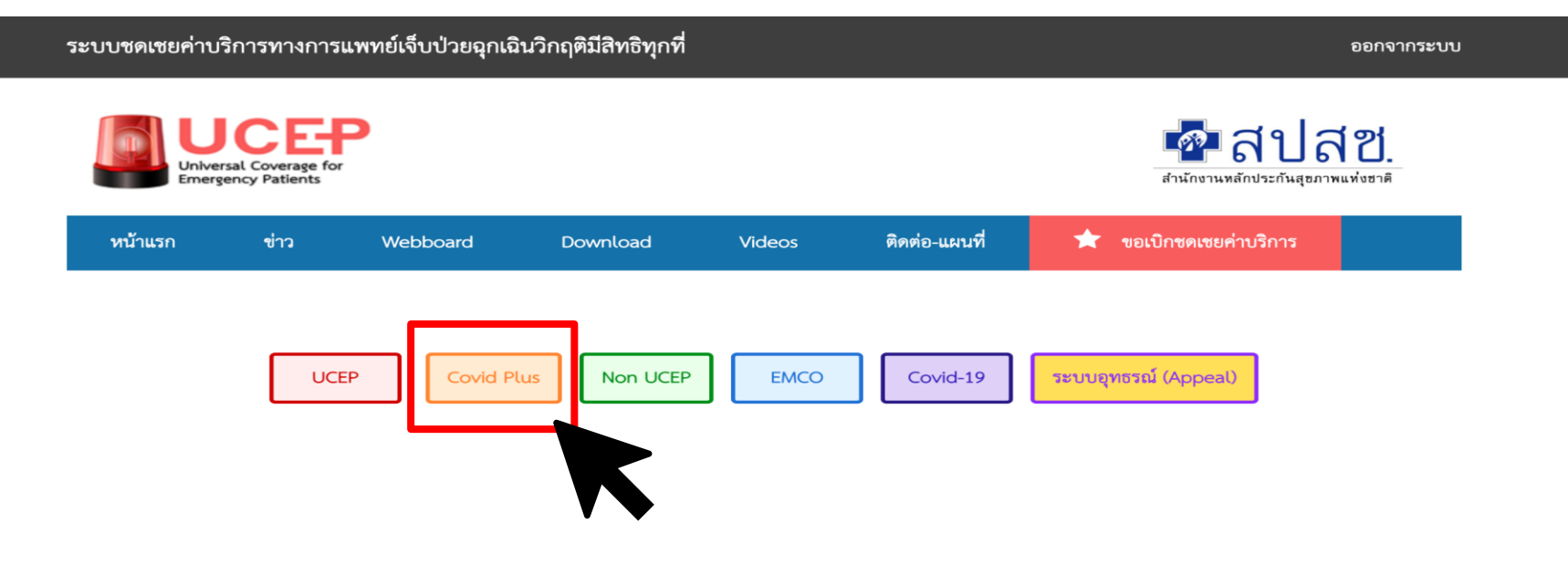

สำนักงานหลักประกันสุขภาพแห่งชาติ: UCEP

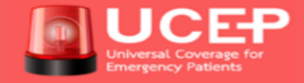

เลขที่ 120 หมู่ 3 ชั้น 2-4 อาคารรวมหน่วยงานราชการศูนย์ราชการเฉลิมพระเกียรติ 80 พรรษา 5 ธันวาคม 2550 ถนนแจ้งวัฒนะ แขวงทุ่งสองห้อง เขตหลักสี่ กรุงเทพมหานคร ฯ 10210 โทรศัพท์ : 02 141 4000 (เบอร์กลาง) Call Center : 1330 แฟกซ์ : 02 143 9730 - 1

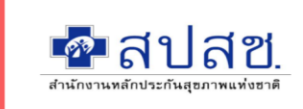

เวอร์ชั่นบราวเซอร์ที่รองรับ : Internet Explorer เวอร์ชั่น 11 ขึ้นไป : Google Chrome ทุกเวอร์ชั่น : Fire fox ทุกเวอร์ชั่น

Copyright © 2018 สำนักงานหลักประกันสุขภาพแห่งชาติ: UCEP Online. All Rights Reserved.

version : 2.1.82 build : 20220321212046 machine : Jitkems-MacBook-Pro.local

| 📃 🗵 Covid Plus         | UCEP Covid Plus Non UCEP Emco Covid-19 Appeal โรงพยาบาล                                                      |
|------------------------|----------------------------------------------------------------------------------------------------|
| 🕦 หน้าแรก              | กรอกแบบฟอร์มส่งเบิก                                                                                          |
| Drug Catalogue         | laขประจำตัวประชาชน *                                                                                         |
| Fee Schedule Catalogue | วันที่รับรักษา *                                                                                             |
| 👽 รายการที่ขออนุมัติ   | *** กรุณาระบุ เลขประจำตัวประชาชน และวันที่รับรักษา เพื่อค้นหาข้อมูลสำหรับส่งเบิก ผลการประเมิน PA ผลเข้าเกณฑ์ |
| 🚫 กรอกแบบฟอร์มส่งเบิก  | ล้างข้อมูล คืนหา <b>ก</b> รุณาระบุกลุ่มผู้ป่วย                                                               |
| 💿 การขออุทธรณ์         | 3                                                                                                    |
| 📌 รายงาน               | ระดับอาการผู้ป่วยโควิด-19 ระดับ *: กรุณาเลือก 🗸 วันเริ่มต้น *: วันสิ้นสุด *: โป๊ ลบ                          |
|                        | Authen Code ไม่พบในระบบ                                                                                      |
|                        | ยืนยันมีการ Authen ระบุเลขที่                                                                                |
|                        | ไม่ได้ทำ Authen กรุณาแนบรูปถ่ายและ Choose file No file chosen                                                |
|                        | บัตรประชาชน                                                                                                  |
|                        |                                                                                                    |

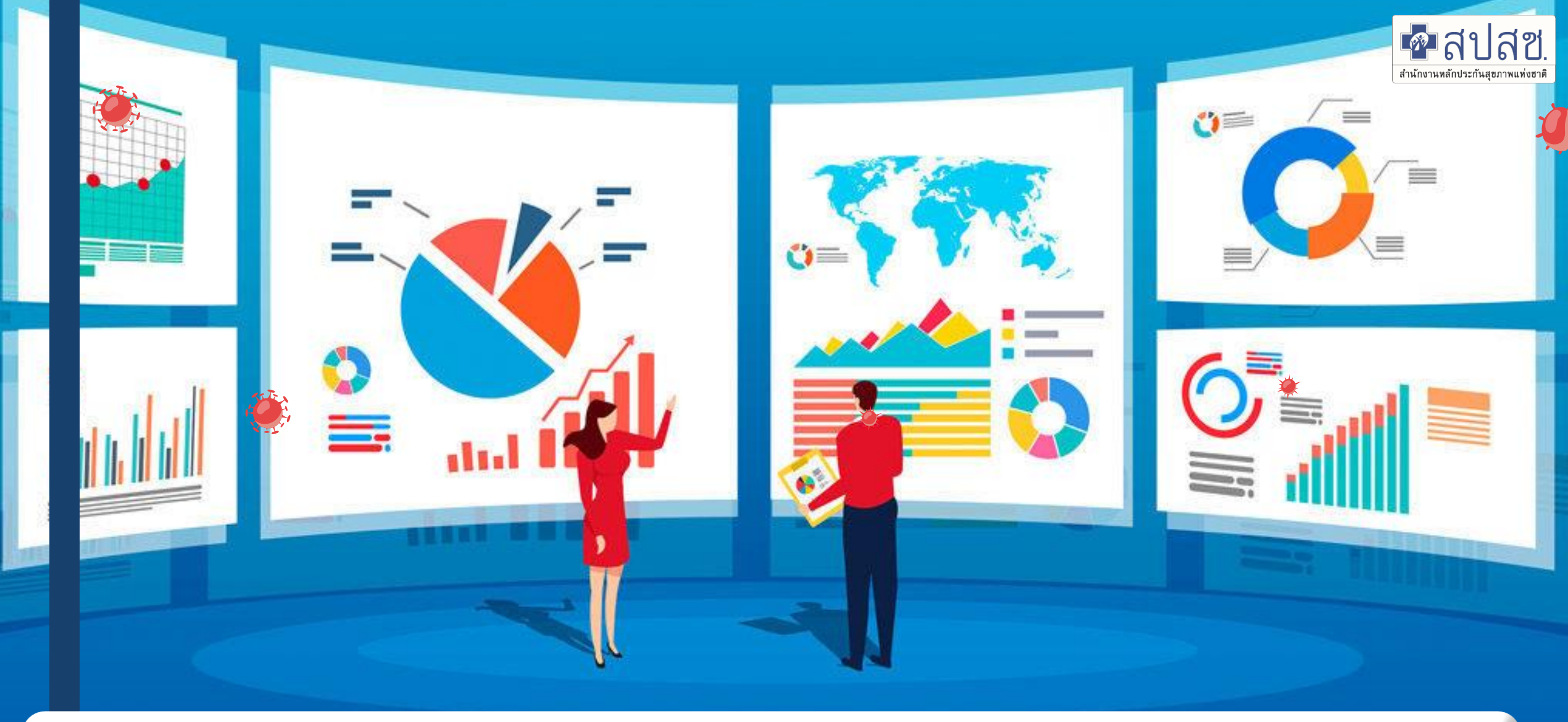

การบันทึกข้อมูลเพื่อเบิกจ่ายค่าชดเชย กรณี Covid-19 ที่ไม่เข้าเกณฑ์ฉุกเฉินวิกฤต รพ.เอกชนนอกระบบที่ทำข้อตกลงกับ UC

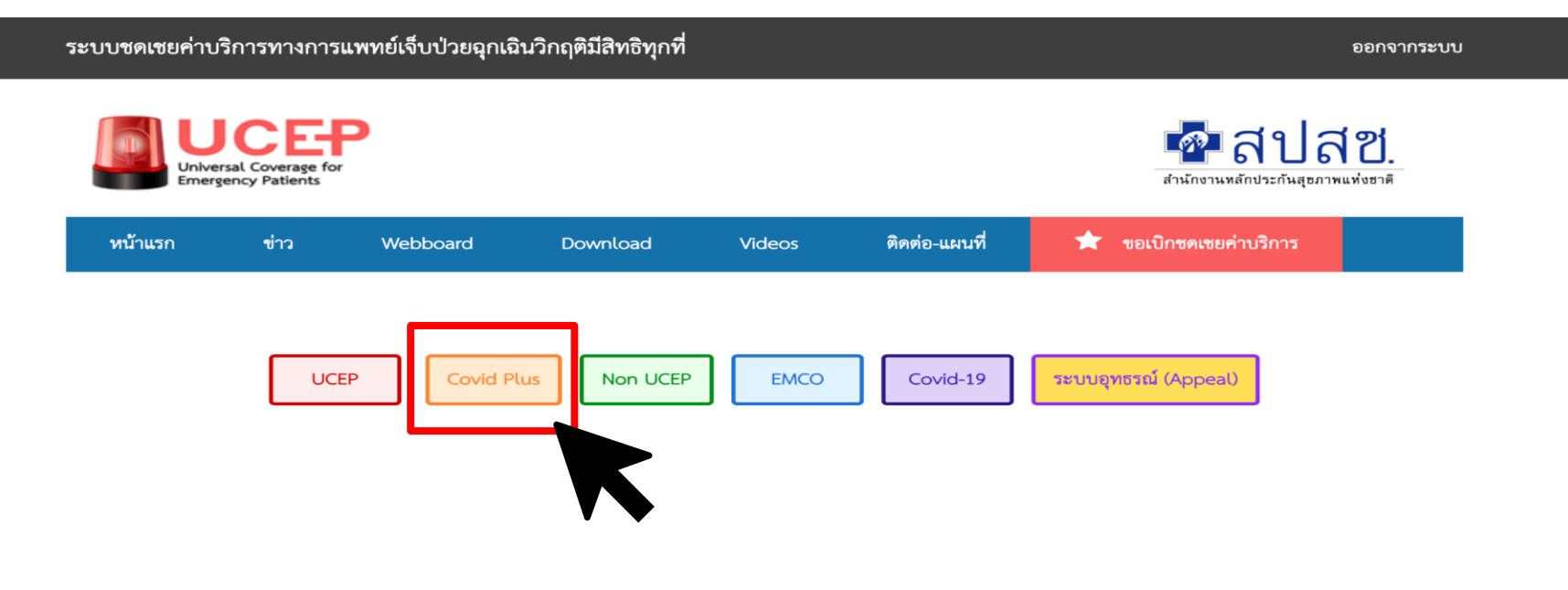

สำนักงานหลักประกันสุขภาพแห่งชาติ: UCEP

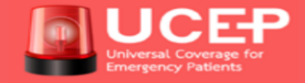

เลขที่ 120 หมู่ 3 ชั้น 2-4 อาคารรวมหน่วยงานราชการศูนย์ราชการเฉลิมพระเกียรติ 80 พรรษา 5 ธันวาคม 2550 ถนนแจ้งวัฒนะ แขวงทุ่งสองห้อง เขตหลักสี่ กรุงเทพมหานคร ๆ 10210 โทรศัพท์ : 02 141 4000 (เบอร์กลาง) Call Center : 1330 แฟกซ์ : 02 143 9730 - 1

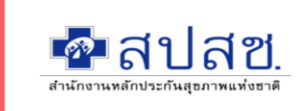

เวอร์ชั่นบราวเซอร์ที่รองรับ : Internet Explorer เวอร์ชั่น 11 ขึ้นไป : Google Chrome ทุกเวอร์ชั่น : Fire fox ทุกเวอร์ชั่น

Copyright © 2018 สำนักงานหลักประกันสุขภาพแห่งชาติ: UCEP Online. All Rights Reserved.

version : 2.1.82 build : 20220321212046 machine : Jitkems-MacBook-Pro.local

| E Covid Plus           |                                                                                  | UCEP Covid Plus Non UCEP Emco  | Covid-19 Appeal โรงพยาบาล - |
|------------------------|----------------------------------------------------------------------------------|--------------------------------|-----------------------------|
| 🕦 หน้าแรก              | กรอกแบบฟอร์มส่งเบิก                                                              |                                | 🔦 กลับ                      |
| Drug Catalogue         | 1 เลขประจำตัวประชาชน *                                                           | ผลตรวจ * Positive 🔹            |                             |
| Fee Schedule Catalogue | วันที่รับรักษา *                                                                 | PA Code                        |                             |
| 👽 รายการที่ขออนุมัติ   | *** กรุณาระบุ เลขประจำตัวประชาชน และวันที่รับรักษา เพื่อค้นหาข้อมูลสำหรับส่งเบิก | ผลการประเมิน PA ผลไม่เข้าเกณฑ์ |                             |
| 🔇 กรอกแบบฟอร์มส่งเบิก  | ล้างข้อมูล คับหา                                                                 | กรณาระบกลุ่มผู้ป่วย            |                             |
| 💿 การขออุทธรณ์         |                                                                                  |                                | _                           |
| รายงาน                 | 3<br>ระดับอาการผู้ป่วยโควิด-19 ระดับ * : กรุณาเลือก 💌 วันเริ่ม<br>🖋 เพิ่มช่วงวัน | มต้น * : วันสิ้นสุด * : 🕮 ลบ   |                             |
|                        | 4 Authen Code ไม่พบในระบบ                                                        |                                |                             |
|                        | ยืนยันมีการ Authen ระบุเลขที่                                                    |                                |                             |
|                        | ไม่ได้ทำ Authen กรุณาแนบรูปถ่ายและ<br>บัตรประชาชน                                |                                |                             |
|                        |                                                                                  |                                |                             |

#### การส่งเบิกรายการ Fee Schedule รายบุคคล

| 😑 🗵 Covid Plus         | UCEP Covid Plus Non UCEP Emco Covid-19 Appeal 15000                                                                                                    | ยาบาล <del>-</del> |
|------------------------|----------------------------------------------------------------------------------------------------|--------------------|
| 🕜 หน้าแรก              | Covid-19 คำขอปกติ อนุมัติ                                                                                                    | กลับ               |
| Drug Catalogue         |                                                                                                    |                    |
| Fee Schedule Catalogue | ชอผูปวย : นาย                                                                                                    | สังเบิก            |
| < รายการที่ขออนุมัติ   |                                                                                                    |                    |
| 🔦 กรอกแบบฟอร์มส่งเบิก  | ผลการพิจารณา ข้อมูลผู้ป่วย 🕑 ค่ารักษา รายละเอียดของสถานที่เข้าพักของผู้ป่วย ข้อมูลการเคลื่อนย้ายผู้ป่วย 🔀 รายการ F/S รายบุคคล เอกสาร การสนทนา                                                                                                    |                    |
| 💿 การขออุทธรณ์         | PA CODE :   ชื่อ-สกุล ผู้ป่วย :                                                                                                    | Non                |
| 😓 รายงาน               | ข้อมูลรายการค่าใช้จ่าย OP with self Isolation                                                                                                    |                    |
|                        | กรุณาทบทวนรายการเบิกให้สอดคล้องกับจำนวนวันที่รักษา                                                                                                    |                    |
|                        | เลยการายการ       Image: Instant State     48 ชม. เหมาจ่าย 1,000 บาท/ราย                                                                                                    |                    |
|                        |                                                                                                    | ตรวะ               |
|                        | 🕒 คำรักษา รายละเอียดของสถานที่เข้าพักของผู้ป่วย ข้อมูลการเคลื่อนย้ายผู้ป่วย 🛨 รายการ F/S รายบุคคล เอกสาร การสนทนา                                                                                                    |                    |
|                        | ข้อมูลรายการค่าใช้จ่ายสำหรับผู้ป่วย Covid-19                                                                                                    |                    |
|                        | เลือก รายการ                                                                                                    |                    |
|                        | ค่าบริการให้การดูแลผู้ติดเชื้อ (รวมค่าอาหาร 3 มื้อ และติดตามประเมินอาการ การให้คำบรึกษา) กรณีรักษาตั้งแต่ 1-6 วัน                                                                                                    |                    |
|                        | ค่าบริการให้การดูแลผู้ติดเชื้อ (รวมค่าอาหาร 3 มื้อ และติดตามประเมินอาการ การให้คำปรึกษา) กรณีรักษาตั้งแต่ 7 วันขึ้นไป ชัด ค่าบริการให้การดูแลผู้สิดเชื้อ (รวมค่าอาหาร 3 มื้อ และติดตามประเมินอาการ การให้คำปรึกษา) กรณีรักษาตั้งแต่ 7 วันขึ้นไป ราคามิก *: 12000 | -                  |
|                        |                                                                                                    |                    |

# THANK YOU

สำนักงานหลักประกันสุขภาพแห่งชาติ (สปสช.)